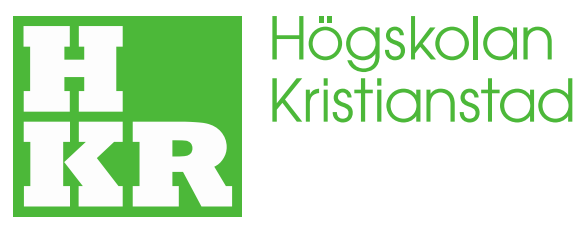

Högskolan Kristianstad 291 88 Kristianstad 044 250 30 00 www.hkr.se

## eduroam för Android

## Konfigurera eduroam

OBS: Utseendet i mobiltelefoner och surfplattor med Android kan skilja något mellan olika telefon-, plattmodeller och versioner.

- 1. Öppna "Inställningar"
- **2.** Öppna "Trådlöst och nätverk", "Anslutning" eller motsvarande på din enhet, för att komma till WiFi-inställningarna.
- **3.** Aktivera "Wi-Fi" om det redan inte är igång.
- 4. Klicka på "eduroam" i listan av tillgängliga WiFi-nätverk.
- 5. Ange inställningar enligt nedan bild, och anslut.

**<u>OBS</u>**: Om din telefon saknar alternativet "Använd systemcertifikat", se nedan avsnitt: "Installera Certifikat".

| felia                     | ⊙ iOr that 71 % ₩0 08:50 | Telia                      | <b>⊙ (□) "il</b> [71 % 💼) 08:50 |
|---------------------------|--------------------------|----------------------------|---------------------------------|
| ← eduroam                 |                          | $\leftarrow$ eduroam       |                                 |
| EAP-metod                 | PEAP >                   | EAP-metod                  | PEAP >                          |
| Autentisering för fas 2   | MSCHAPv2 >               | Autentisering för fas 2    | MSCHAPv2 >                      |
| CA-certifikat             | Använd                   | CA-certifikat              | Använd > systemcertifikat >     |
| Domän                     | systemcertifikat         | Domän                      |                                 |
| boman                     |                          | hkr.se                     |                                 |
| nkr.se                    |                          | Domän måste specificeras.  |                                 |
| Domän måste specificeras. |                          | Identitet                  |                                 |
| Identitet                 |                          | förnamn ofternamnvvvv      | Potud bkr og                    |
| förnamn.efternamn@hkr.s   | e                        | Tomamin.ertemaminxxxx(     | pstud.nki.se                    |
| Anonym identitet          |                          | Anonym identitet           |                                 |
|                           | 10                       |                            | à                               |
|                           | <i>C</i>                 | Vice avancarado altornativ |                                 |
| AVBRYT                    | ANSLUT                   | AVBRYT                     | ANSLUT                          |

## **Installera Certifikat**

Om din telefon saknar alternativet "Använd systemcertifikat", behöver du installera HKRs certifikat.

Detta gör du genom att:

- Gå till: https://dl.cacerts.digicert.com/DigiCertAssuredIDRootCA.crt

- Ladda ner- och öppna certifikatfilen.

- För att installera certifikat i Android, behöver man av säkerhetsskäl ange telefonens låskod. Ange din kod under "Verifiera Identitet".

- Om telefonen vill att du ska döpa certifikatet, ange: "*HKR-DigiCert-Eduroam*" (utan citationstecken)

- Välj "*Wi-Fi*" under "Används för", och tryck "OK".

Fortsätt nu enligt ovan instruktion/guide, men välj: "HKR-DigiCert-Eduroam", istället för "Använd systemcertifikat"